## **AliveColors**

## **УСТАНОВКА ПРОГРАММЫ НА WINDOWS**

Следуйте инструкции, чтобы установить AliveColors.

**Примечание:** Редактор изображений AliveColors совместим только с **64**разрядными системами (Windows 7, 8, 8.1, 10).

Для установки программы необходимо обладать правами администратора.

- 1. Запустите установочный файл alivecolors-setup.exe.
- 2. Выберите свой язык и нажмите кнопку ОК, чтобы начать процесс установки.
- 3. Нажмите Далее.

| 2 | Вас приветствует программа InstallShield<br>Wizard для AliveColors                                                           |
|---|----------------------------------------------------------------------------------------------------|
| H | Программа InstallShield(R) Wizard выполнит установку<br>AliveColors на компьютер. Для продолжения нажмите<br>кнопку "Далее". |
|   | ПРЕДУПРЕЖДЕНИЕ: Данная программа защищена законами<br>об авторских правах и международными соглашениями.                     |
|   | < Назад Далее > Отмена                                                                                                    |

4. Для продолжения процесса установки вам необходимо прочитать и принять **Лицензионное соглашение**. Установите флажок *«Я принимаю условия лицензионного соглашения»* и нажмите **Далее**.

| Лицензионное соглашение                                                                                                    | 4                                                                              |
|----------------------------------------------------------------------------------------------------|--------------------------------------------------------------------------------|
| Пожалуйста, внимательно прочтите следующее лицензионное<br>соглашение.                                                                                                    |                                                                                |
| ЛИЦЕНЗИОННОЕ СОГЛАШЕНИЕ ПОЛЬЗО                                                                                                    | ВАТЕЛЯ                                                                         |
| чем устанавливать, копировать или иным образон<br>программу AliveColors. Любое использование дан                                                                                                    | и использовать<br>ного ПО, в том                                               |
| числе его установка и копирование, означает Вац<br>условиями приведенного ниже Лицензионного со<br>Настоящее Лицензионное соглашение являе                                                                                                    | ие согласие с<br>глашения.<br>ется юридически                                  |
| числе его установка и копирование, означает Вац<br>условиями приведенного ниже Лицензионного со<br>Настоящее Лицензионное соглашение являе<br>обязательным соглашением, заключаемым между Ва<br>Пользователем ПО, под которым подразумевается в                                                                                                    | ие согласие с<br>глашения.<br>ется юридически<br>ми,<br>том числе и            |
| числе его установка и копирование, означает Вац<br>условиями приведенного ниже Лицензионного со<br>Настоящее Лицензионное соглашение являе<br>обязательным соглашением, заключаемым между Ва<br>Пользователем ПО, под которым подразумевается в<br>Я принимаю условия лицензионного соглашения                                                                  | ие согласие с<br>глашения.<br>ется юридически<br>ми,<br>том числе и<br>Печать  |
| числе его установка и копирование, означает Вац<br>условиями приведенного ниже Лицензионного со<br>Настоящее Лицензионное соглашение являе<br>обязательным соглашением, заключаемым между Ва<br>Пользователем ПО, под которым подразумевается в<br>Я принимаю условия лицензионного соглашения<br>Я не принимаю условия лицензионного соглашения                | ие согласие с<br>глашения.<br>ется юридически<br>ами,<br>том числе и<br>Печать |
| числе его установка и копирование, означает Вац<br>условиями приведенного ниже Лицензионного со<br>Настоящее Лицензионное соглашение являе<br>обязательным соглашением, заключаемым между Ва<br>Пользователем ПО, под которым подразумевается в<br>Я принимаю условия лицензионного соглашения<br>Я не принимаю условия лицензионного соглашения<br>stallShield | ие согласие с<br>глашения.<br>ется юридически<br>ами,<br>том числе и<br>Печать |

5. Выберите диск для установки программы.

| Папка на                      | азначения                                                                                                    |
|-------------------------------|----------------------------------------------------------------------------------------------------|
| Нажмит<br><sup>®</sup> Измени | re кнопку "Далее", чтобы установить в эту папку. Нажмите кнопку<br>ить", чтобы выполнить установку в другую папку. |
| 27                            | Установка AliveColors в:                                                                                           |
| 0                             | C: \Program Files \AKVIS \AliveColors \ Изменить                                                                   |
|                               |                                                                                                    |
|                               |                                                                                                    |

6. Нажмите кнопку Установить.

| B AliveColors - InstallShield Wizard                                                       | ×                                        |
|--------------------------------------------------------------------------------------------|------------------------------------------|
| Готова к установке программы<br>Программа готова к началу установки.                       | さ                                        |
| Нажмите кнопку "Установить", чтобы начать у                                                | становку.                                |
| Чтобы просмотреть или изменить параметры ус<br>Нажмите кнопку "Отмена" для выхода из посто | тановки, нажмите кнопку "Назад".<br>аммы |
|                                                                                            |                                          |
|                                                                                            |                                          |
|                                                                                            |                                          |
|                                                                                            |                                          |
|                                                                                            |                                          |
|                                                                                            |                                          |
| nstallShield                                                                               |                                          |
| < Hase                                                                                     | ад Установить Отмена                     |

- Установка завершена.
  Нажмите Готово для выхода из программы установки.

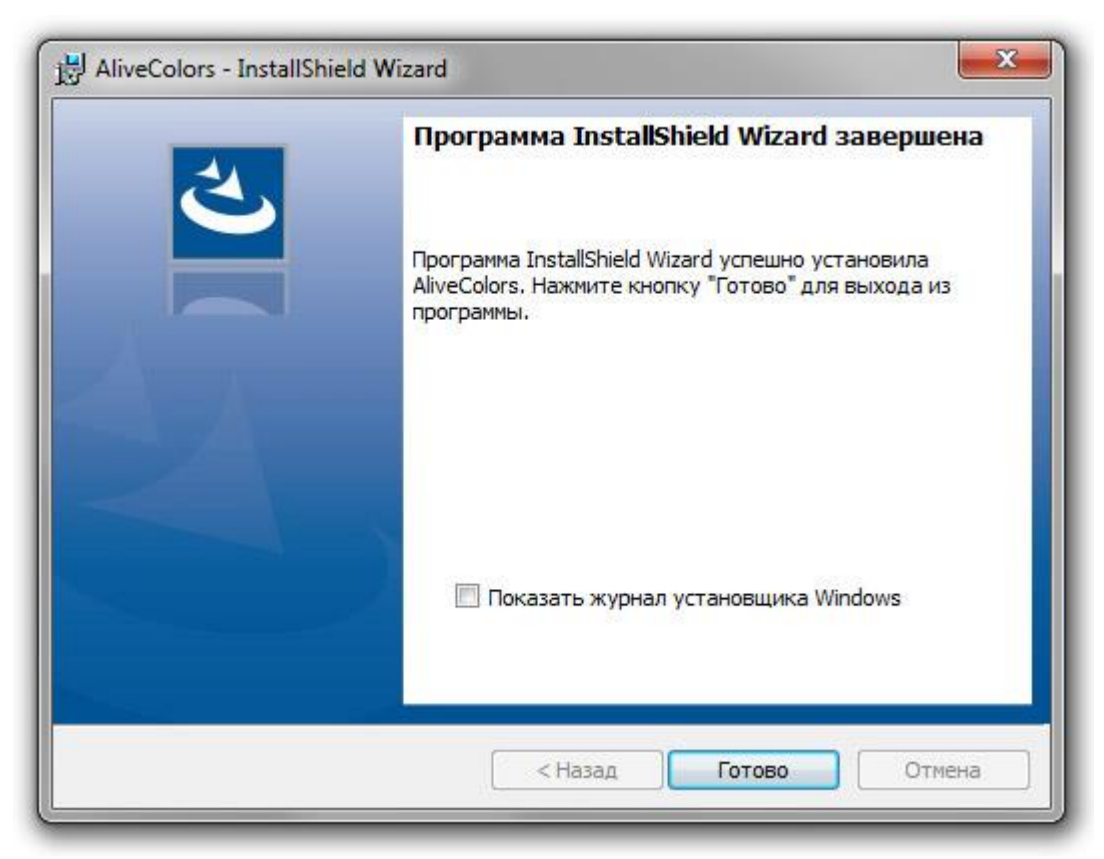

После установки AliveColors вы увидите новую строку в меню Пуск и ярлык на рабочем столе.